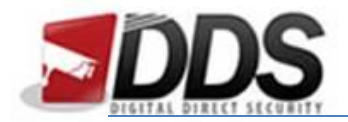

October 27, 2016

## Setting up Email Alerts on the Phoenix

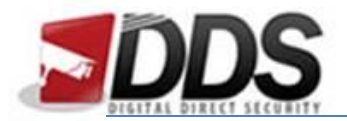

October 27, 2016

Firstly, right click and go to **Main Menu**, then **Configure** and **Account Setup**. Once here you will need to input **your email address** into the users email section.

| Account Setup |                                |                                                                     |  |  |  |
|---------------|--------------------------------|---------------------------------------------------------------------|--|--|--|
| Adimin 1      | 2 3 4<br>able<br>pire<br>pords | <u>S</u> 6 7 8 9 10<br>Admin<br>Paseword Satup<br>(distrast.gmz.com |  |  |  |
|               | OK )                           | Cancel                                                              |  |  |  |

Now go to **Event Setup** in the Configure menu and choose **Motion Detection** at the top and **Receiver Setup** at the bottom.

Tick the **enable** box and tick the box relating to the **correct user/ email address**.

| Event Setup |                 |         |          |          |             |          |                  |   |
|-------------|-----------------|---------|----------|----------|-------------|----------|------------------|---|
|             |                 | ao loss | Motion   | Detectio | on Sy       | stem     |                  | _ |
|             | $\triangleleft$ | CH01    | CH02     | C        | HOS (       | CH04     | $\triangleright$ |   |
|             |                 |         | 60       | Contra   |             |          |                  |   |
|             | 🖌 Enable        |         |          |          |             |          |                  |   |
|             | 🗹 Admin         |         |          |          |             |          |                  |   |
|             | 🔵 ch1           |         |          |          |             |          |                  |   |
|             | User2           |         |          |          |             |          |                  |   |
|             | User3           |         |          |          |             |          |                  |   |
|             | User4           |         |          |          |             |          |                  |   |
|             | User5           |         |          |          |             |          |                  |   |
| 2           | User6           |         |          |          |             |          |                  |   |
|             | User7           |         |          |          |             |          |                  |   |
| Po          | User3           |         |          |          |             |          |                  |   |
|             | User9           |         |          |          |             |          |                  |   |
|             | User10          |         |          |          |             |          |                  |   |
|             | (               | OK      | 3        |          | Cancel      |          |                  |   |
|             | 0000000         |         | <u> </u> |          | <u> </u>    |          |                  |   |
| Resur       | ne Preset [     |         | 0        |          |             | 0 >      |                  | 0 |
|             | Mail to 🌔       | Receive | er Setup |          | Notificatio | n Setup, |                  |   |
|             | (               | OK      | 3        |          | Cancel      |          |                  |   |

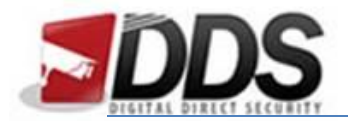

October 27, 2016

| Please ensure   | that motion | detection is | enabled a | s below: |
|-----------------|-------------|--------------|-----------|----------|
| r ieuse enisare | that motion | actection is | chabica c | 5 5010   |

| Event Setup   |                  |                |                   |                |              |
|---------------|------------------|----------------|-------------------|----------------|--------------|
|               | deo Loss<br>CH01 | Motion<br>CH02 | Detection<br>CH03 | System<br>CH04 |              |
|               |                  | Se             | tup               |                |              |
| Enable        | V                |                |                   |                |              |
| Notification  |                  |                |                   |                |              |
|               |                  | Event          | Handler           |                |              |
| Log           | $\checkmark$     |                | $\checkmark$      |                |              |
| Event Record  | (CH01 🗸          | CHO2           | CHO3              | -) (CH04  -    | ) (Disable 🖂 |
| Рорир         | Disable 🗸        | ) (Disable     | 🕞 (Disabla        | ) (Disable  ~  | Disable 🖂    |
| Popup Channel | CHO1             | CHO2           | CHOS              | CH04 -         | Relative 🖓   |
| Buzzer        |                  |                |                   |                |              |
| PTZ           | Disable 🗸        | ) (Disable     | 🕑 (Disable        | ) (Disable   - | Disable 🖂    |
| Go Preset     |                  |                |                   |                |              |
| Resume Preset |                  |                |                   |                |              |
| Mail to       | Receiv           | er Setup       | Noti              | fication Setup |              |
| OK Cancel     |                  |                |                   |                |              |

To setup SMTP settings right click and go to **Configure** and then **Network Setup**, then click the **Email Setup** towards the bottom of the page.

In here you will need to fill out the relevant information, an example is shown below of these settings:

| (HTTP            | DDNS | NTP          | Mail Setup | FIP       |
|------------------|------|--------------|------------|-----------|
| 🗹 Enable         |      |              |            |           |
| SMTP Server:     |      | smip.gmx.com | 1 46       | 5 Ď 🍼 SSL |
| User:            |      | ddstəst@gmx. | com        |           |
| Password:        |      | 000000000    |            |           |
| Sender's e-Mail: |      | ddstest@gmx. | com        | Test      |

Once this has been done click the **OK** button, this will save your settings and email alerts should be sent when motion detection is triggered.